# **Chapter 1 Specification**

# 1-1 Mainboard Layout and Components Setup

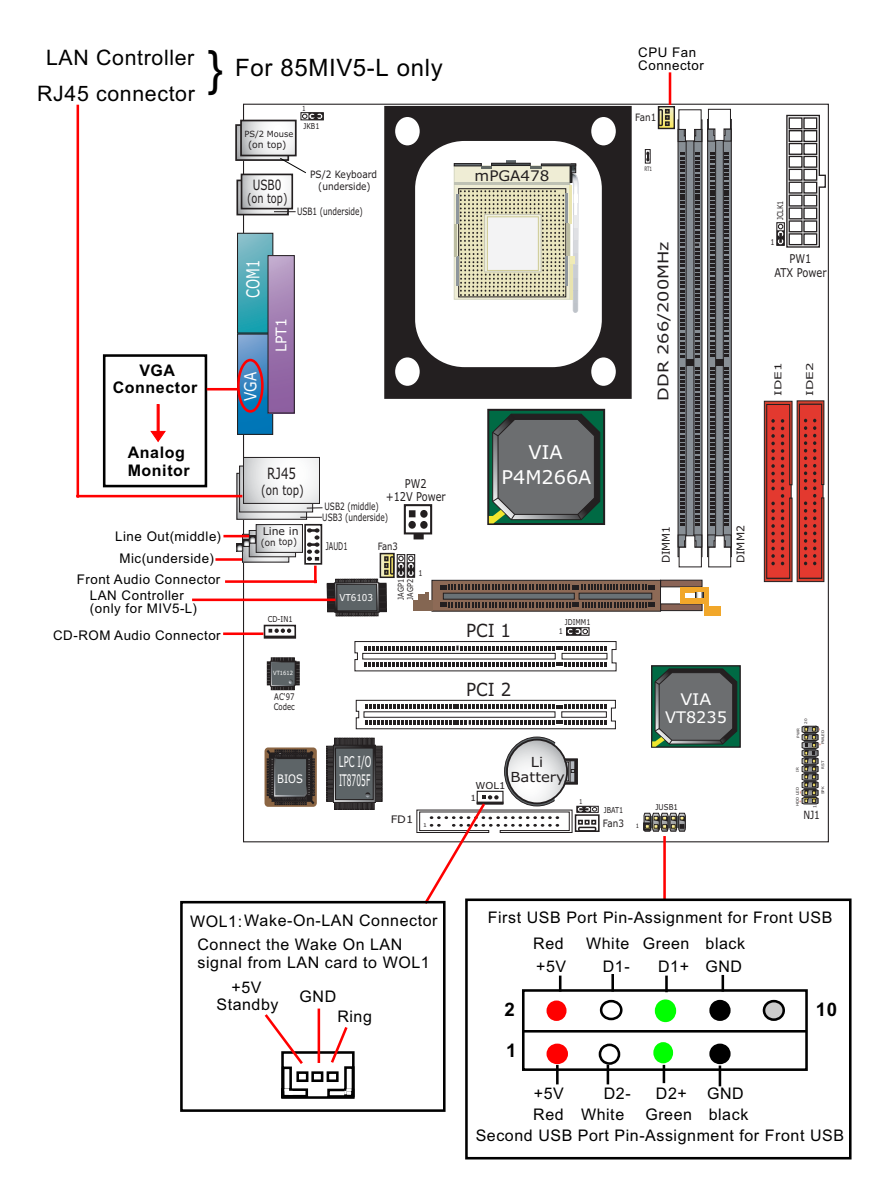

# **1-2 Mainboard Specification Table**

| SL-85MIV5 / 85MIV5-L Specifications and Features |                                                                                  |          |  |  |
|--------------------------------------------------|----------------------------------------------------------------------------------|----------|--|--|
| CPU                                              | Socket 478B for Intel P4 CPUs<br>(Hyper Threading and Prescott included)         |          |  |  |
| North Bridge                                     | VIA ProSavage P4M266A, 533/400MHz FSB                                            |          |  |  |
| South Bridge                                     | VIA VT8235                                                                       |          |  |  |
| BIOS                                             | AMI BIOS                                                                         |          |  |  |
| Memory                                           | Supporting DDR 266/200 SDRAM, up to 2GB<br>in 2 DDR DIMM slots                   |          |  |  |
| I/O Chip                                         | ITE IT8705F                                                                      |          |  |  |
| AGP interface                                    | AGP4X / 2X Mode; 1 AGP Slot on board                                             |          |  |  |
| Audio                                            | AC'97 Audio V2.1 compliant, 2-channel audio                                      |          |  |  |
| IDE Interface                                    | 2 UATA 33/66/100/133 IDE ports                                                   |          |  |  |
| Networking                                       | Fast Ethernet Controller, RJ45 on board (Optional)                               |          |  |  |
| PCI Slots                                        | 2 PCI Master slots on board                                                      |          |  |  |
| I/O Connectors                                   | 6xUSB ports , 1xFDD port, 1xCOM port, 1xLPT,<br>1xIrDA, 1xPS/2 K/B, 1xPS/2 Mouse |          |  |  |
| VGA Display                                      | 1 x VGA connector on board for analog display                                    |          |  |  |
| Other Features                                   | Keyboard/Mouse Power On/Wake up                                                  |          |  |  |
| Models<br>Optional<br>Features                   | 85MIV5                                                                           | 85MIV5-L |  |  |
| LAN Controller<br>on board                       | No                                                                               | Yes      |  |  |

# 1-3 CPU and CPU Fan Installation with Socket 478B 1-3.1 CPU Installation with Socket 478B

(1) Pentium 4 CPU

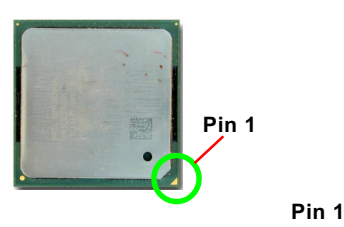

(3) Pull down the lever to fix down CPU

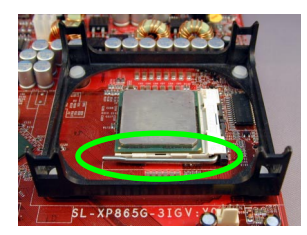

(2) Pull up the lever and insert P4 CPU into socket 478

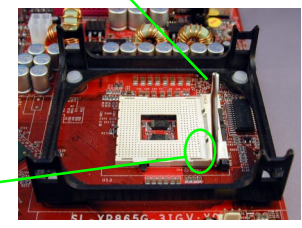

(4) Load down the P4 CPU Fan into Fan base

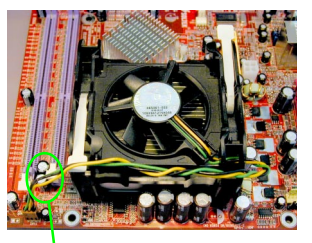

Connect Fan Power cable to onboard FAN connector

# 1-3.2 Hyper-threading CPU supported by Win XP

This mainboard supports Hyperthreading dual-in-one CPU, the function of which can be enabled by Windows XP. (See illustration on the right.)

(If Hyper-Threading CPU is installed successfully with Windows XP, the O/S will enable the dual-in-one CPU function.)

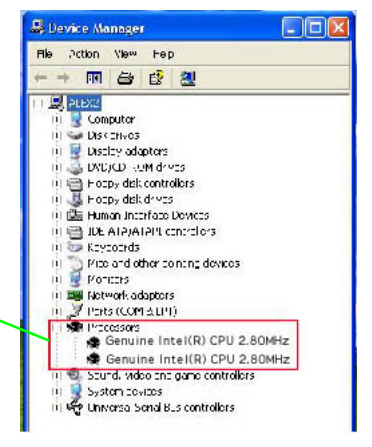

# 1-4 ATX V 2.03 Power Supply Installation

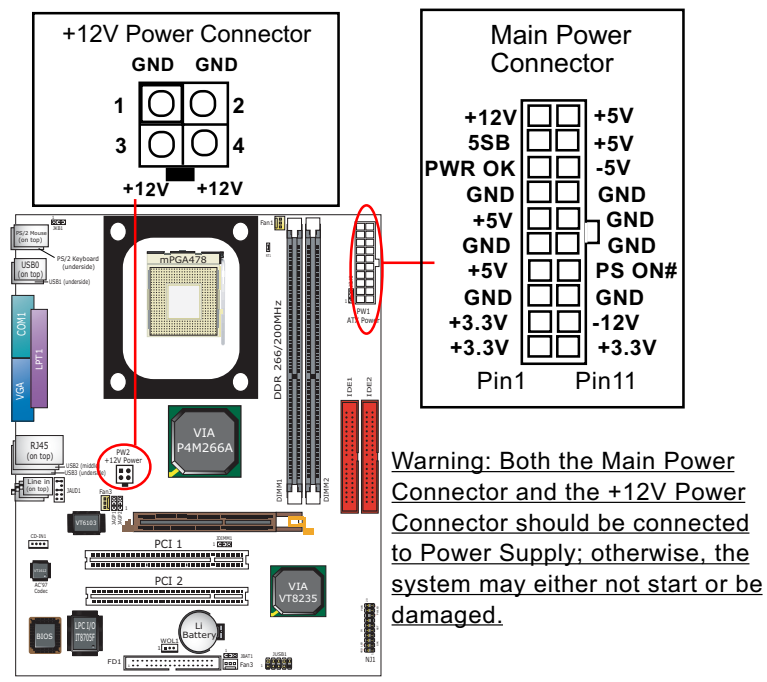

# 1-5 Jumper Settings

The following diagrams show the locations and settings of jumper blocks on the mainboard.

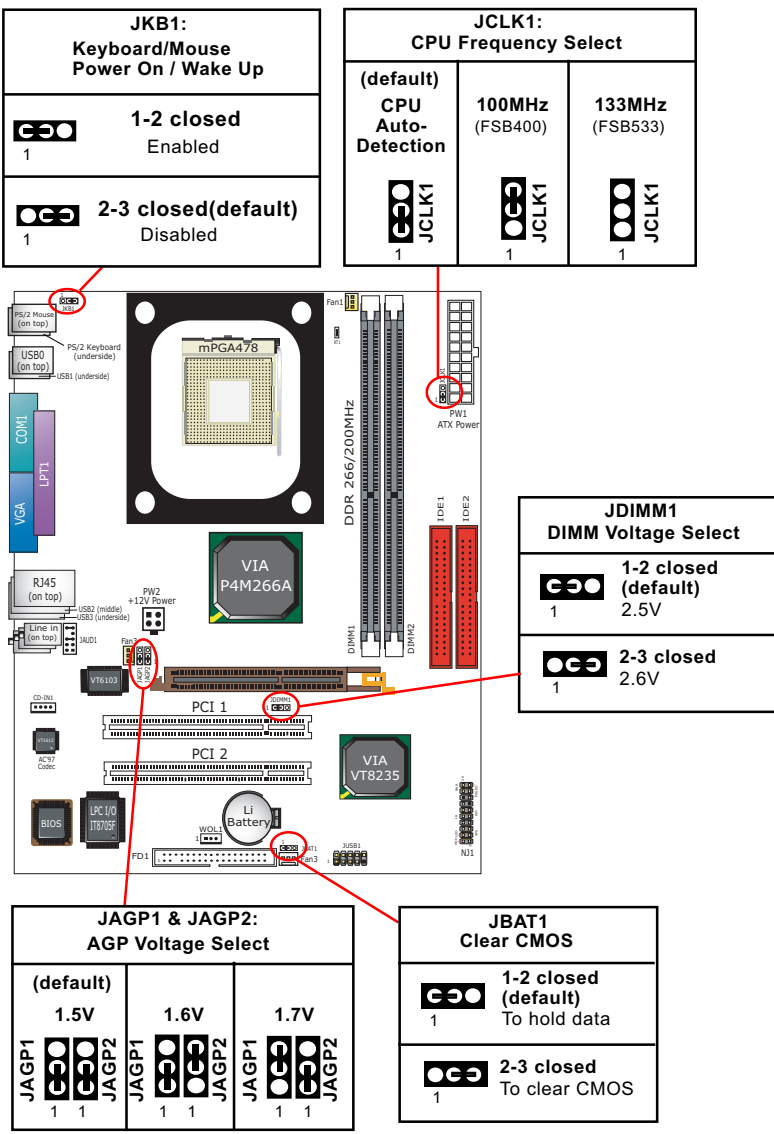

# 1-6 Other Connectors Setup

#### 1-6.1 Front Audio Connector

This Mainboard is designed with a Front Panel Audio connector "JAUD1" which provides connection to your chassis.

- 1. When JAUD1 is set to 5-6 closed and 9-10 closed, this default setting disables this connector and leaves the Back Panel Audio enabled.
- 2. To use this Front Panel Audio Connector, please open all pins of JAUD1 and connect it to your chassis.

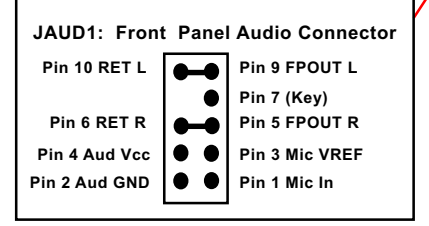

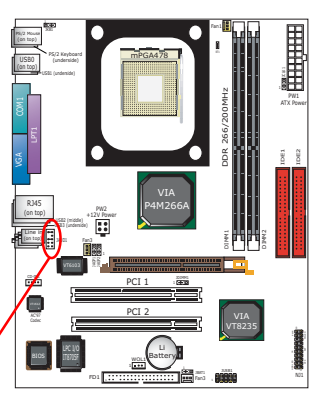

# 1-6.2 Thermal Detector

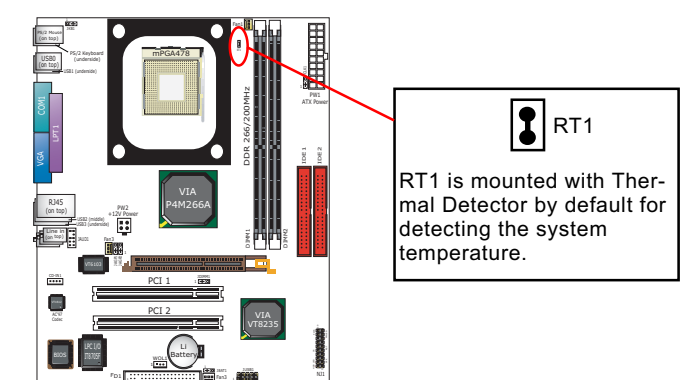

Detector RT1: A thermal detector is mounted by default to connector RT1 so as to detect the system temperature . What RT1 does is to transmit the thermal signal to Hardware Monitor.

#### PLED-PWRBT# (1)Power Switch PWRBT NC Power LED (4) PLED+ IR VCC NC RSTGND Reset Switch (5) IRRX RST1 (2)Infrared(IR) IRGND SP1 NC IRTX Speaker (6) HDLED-SP3 (3)HDD LED HDLED+ SPVCC

### 1-6.3 Complex Header (Front Panel Connectors)

### (1) Power Switch Connector:

Connection: Connected to a momentary button or switch.

#### (2) IR Connector (Infrared Connector):

Connection: Connected to Connector IR on board.

#### (3) HDD LED Connector:

Connection: Connected to HDD LED.

(4) Power LED Connector:

Connection: Connected to System Power LED.

(5) Reset Switch Connector:

Connection: Connected to case-mounted "Reset Switch".

# (6) Speaker Connector:

Connection: Connected to the case-mounted Speaker.

# **Chapter 2 Software Setup**

# 2-1 To Open up the Support CD

Please put the Support CD enclosed in your mainboard package into the CD-ROM drive. In a few seconds, the Main Menu will automatic-ally appear, displaying the contents to be installed for this series:

| VIA 4 in 1 Driver  | Install Assahad Bauda |
|--------------------|-----------------------|
| VIA USB 2.0 Driver |                       |
| DirectX            | Browse CD-ROM         |
| Graphics Driver    | EXIT                  |
| AC97 Audio Driver  |                       |

# 2-2 To Install VIA 4 in 1 Driver

VIA 4 in 1 Driver should be installed in the first place before other drivers are installed. Follow the instructions in the Auto-run program to install VIA 4 in 1 Driver.

# 2-3 USB 2.0 Driver Installation

VIA USB V2.0 is already integrated on board. Its 480Mb/s transfer rate supports operating systems Windows 98SE/Me/2000/XP. USB Driver installation procedures are of similar steps in these systems. <u>Before installing VIA USB V2.0 Driver on Windows XP</u>, users should install the latest Service Pack for Windows XP. Please take the following illustrations from Windows XP as the USB driver installation guide:

- 1. Update Windows XP with the latest service pack before installing VIA USB V2.0 Driver.
- Following the procedures of opening the Support CD, click to choose "VIA USB 2.0 Driver" to proceed. Please notice that the USB card driver is different from the USB 2.0 driver typically for the on-board USB. Do not use the USB card driver here.
- 3.Instantly the "USB 2.0 Setup Program" will pop up on screen. Click "Next" to continue.

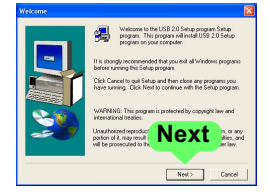

- 4. Instantly, next screen will pop up to prompt you to select component. Select "Install USB Driver" and click "Next" button to continue.
- 4. The USB 2.0 Setup Program will then guide you through the whole driver setup until the "Finish" screen appears to prompt you to restart your system. Please click "Finish" button to restart system to put the new driver into effect.

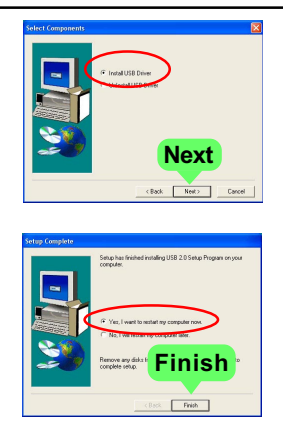

# 2-4 To Install Soltek Hardware Monitor

- 1. Follow the instructions in the Auto-run program to install Soltek Hardware Monitor.
- 2. To verify Soltek Hardware Monitor, please click "Start" and choose the following path: \All Programs\Soltek HM\Soltek HM Then the Soltek HM Control Panel will pop out for application.

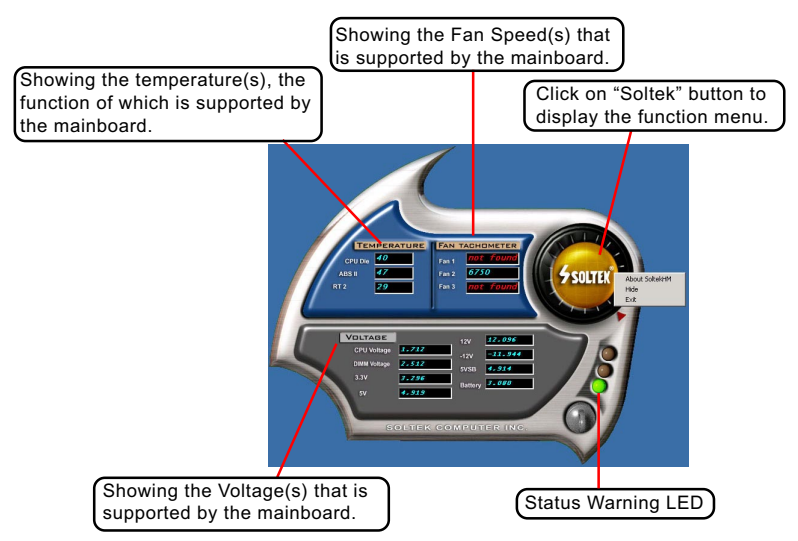

\*Note: Not all items or functions showing in the above picture will show up. Only those items or functions that are supported by the mainboard will reveal themselves in the above screen.

#### Chapter 2 Software Setup

### 2-5. To Install LAN Drivers (for 85MIV5-L only) 2-5.1 VIA6103 LAN Driver on Windows 9X

The LAN driver contained in the Support CD is not included in the Autorun Menu. To install VIA6103 LAN driver on Windows 9X, please follow the steps shown below:

- 1. On the "Start" screen of your system, click to the following path: \My Computer\properties\Device manager
- 2. In the "Device manager" screen, you can see the item " PCI Ethernet Controller" with a yellow question mark on its left side, which indicates that the LAN controller is already detected by system but the driver for this on-board Ethernet Controller is not installed yet. Please point to this item with your mouse and double click on it (or click the "Properties" button).
- 3. Instantly, the "PCI Ethernet Controller Properties" screen shows up. Please click the "General" bar to continue.
- 4. In the "General" screen, click "reinstall Driver" button to continue. Please note that the status of "Device Usage" should stay at "Exists in all hardware profiles".

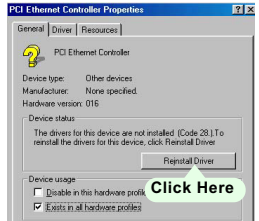

- In the "Update device Driver Wizard" screen, click "Next" to continue until you see a dialog box asking you to "Specify a location" for the driver. <u>You should **now** insert the Support CD into your CD-ROM.</u>
- 6. As illustrated in the picture below, check the item "Specify a location" and click the "Browse" button to find out the correct path for the driver and then type it into the blank bar. Click "Next" button to continue now.

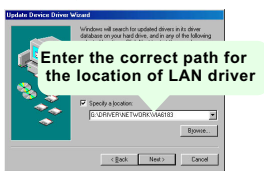

7. The Update Device Driver Wizard will then go on guiding you through the driver setup until the "Finish" screen shows up. Click "Finish" and follow the Setup instruction to restart system so as to put the newly installed driver into effect.

# 2-5.2 VIA6103 LAN Driver on Windows ME / 2000 / XP

- 1. When you newly install Windows ME, Windows 2000 or Windows XP, the system will detect the LAN Controller on board and configure it automatically into system. Therefore, users need not bother to install the LAN controller into these operating systems.
- 2. To verify the existence of VIA 6103 Controller and Driver, please enter the "Control Panel" of your system and click "Network" to open the "Configuration" screen. You can then see the "VIA PCI 10/100Mb Fast Ethernet Adapter" is already installed in your system.

# **Chapter 3 AMI BIOS Setup**

# 3-1 To Update BIOS

• "AMIFLASH.EXE" is a Flash EPROM Programming utility that updates the BIOS by uploading a new BIOS file to the programmable flash ROM on the mainboard. This program only works in **DOS** *environment, the utility can not be executed in Windows 95/98, ME, NT, 2000 or Windows XP environment.* 

# • Please follow the steps below for updating the system BIOS:

Step 1. Please visit the board maker's website, download latest BIOS file and AMI update utility. The file name of AMI update utility will be "AMIXXX.EXE" of which " XXX " stands for the version number of the file. The BIOS file format will be \*.ROM, of which " \* " stands for the specific BIOS file name.

Step 2. Create a bootable diskette. Then copy the BIOS file and AMI flash utility "AMIXXX.EXE" into the diskette.

Step 3. Insert the diskette into drive A, boot your system from the diskette.

Step 4. Under "A " prompt, type "**AMIXXX.EXE** \***.ROM** " and then press <Enter> to run BIOS update program. Please note that there should be a space between AMIXXX.EXE and \*.ROM. (\*.ROM depends on your mainboard model and version code. Instead of typing "\*", you should type the specific file name for your specific mainboard).

Step 5. When the message "Flash ROM Update Completed - Pass." appears, please restart your system.

Step 6. You will see a message "CMOS Memory Size Wrong" during booting the system. Press <Del> or <F1> to run CMOS setup utility, then reload "LOAD SETUP DEFAULTS" or "Load Optimal Defaults" and save this change.

# 3-2 BIOS SETUP by CMOS Setup Utility

- 1. Power on your system.
- At the initial screen, enter CMOS Setup Utility by pressing < Del > key before POST(Power on Self Test) is complete and the main program screen will appear as follows.

| AMIBIOS NEW SETUP UTILITY - VERSION 3.31a                                                                                                    |                         |  |  |  |
|----------------------------------------------------------------------------------------------------|-------------------------|--|--|--|
| ▶ Standard CMOS Features                                                                                                    | Set Supervisor Password |  |  |  |
| Advanced BIOS Features                                                                                                    | Load Optimal Defaults   |  |  |  |
| Advanced Chipset Features                                                                                                    | Save & Exit Setup       |  |  |  |
| Power Management Features                                                                                                    | Exit Without Saving     |  |  |  |
| PNP/PCI Configurations                                                                                                    |                         |  |  |  |
| ▶ Integrated Peripherals                                                                                                    |                         |  |  |  |
| ▶ Hardware Monitor Status                                                                                                    |                         |  |  |  |
| ▶ Frequency/Voltage Control                                                                                                    |                         |  |  |  |
| F1: Help       +: Select Item       +/- : Change Values       F9: Setup Defaults         Esc: Exit       : Select Menu       Enter: Select       Sub-Menu       F10: Save and Exit |                         |  |  |  |
| Set Time, Date, Hard Disk Type                                                                                                    |                         |  |  |  |

- 3. Use the arrow keys on your keyboard to select an option, and press <Enter>. Modify the system parameters to reflect the options installed in your system.
- 4. You may return to the Main Menu anytime by pressing <Esc>.
- 5. In the Main Menu, "Save Changes and Exit" saves your changes and reboots the system, and "Discard Changes and Exit" ignores your changes and exits the program.
- Standard CMOS Features(Times, Date, Hard Disk Type etc.)
- Advanced BIOS Features (Virus Protection, Boot Sequence etc.)
- Advanced Chipset Features (AT Clock, DRAM Timing etc.)
- Power Management Features (Sleep Timer, Suspend Timer etc.)
- PNP/PCI Configurations (IRQ Settings, Latency Timers etc.)
- Integrated Peripherals (Onboard I/O, IRQ, DMA Assign. etc.)
- Hardware Monitor Status (CPU/System Temp., Fan speed etc.)
- Frequency/Voltage (CPU clock, Voltage of CPU, DIMM, AGP etc.)
- Set Supervisor Password (Specifies The User Password)
- Load Optimal Defaults (Loads Optimal Values for All The Setup Options)
- Save & Exit Setup (Saves Data to CMOS RAM)
- Exit Without Saving (Abandon All Data)

#### <u>SL-85MIV5 / 85MIV5-L</u>

#### Multi-Lingual Setup Guide

SL-85MIV5 / 85MIV5-L Quick Installation Guide Gesamtübersicht Conector de dispositivos Brochage composite Совмещённая контактная площадка (pin-header) Conectores em Pinos 다목적 콘넥터 複合ヘッダ لتوصيلات الداخلية 設備連接埠 Interruptor de Forca Interruptor de Reset Interruptor de Energía Interruptor de Reset HDDIED System ein/aus Schalter Neustart Schalter Connecteur du témoin d'activité du Connecteur du Switch Power On Connecteur du bouton Reset disque dur Разъём для выключателя Разъём для кнопки перезагрузки 3 Разъём для светодиода HDD ∕5∖ питания мошности (Reset) (HDD LED) パワースイッチ リセットスイッチ HDD LED 電源開闢 系統重設接頭 硬碟指示燈 리셋 스위치 연결 전원 스위치 연결 하드 드라이브 LED 연결 فتاح الطاقة الكهربائية فتاح إعادة التشغبل مؤشر ضوئي للقرص الصلب الأول Infravermelho (IR) LED de Força Alto-falante LED de Energía Conector de infrarrojos Altavoz Betriebsanzeige Infrarot Lautsprecher Connecteur du témoin Connecteur IR (Infrarouge) Connecteur du haut-parleur d'alimentation Разъём для инфракрасного Разъём для динамика Разъём для светодиода питания 2 порта ∕4∖ 6 (PC-speaker) (Power LED) 赤外線 (IR) 電源 LED スピーカー 紅外線連接頭 電源指示燈 喇叭接頭 자외선 콘넥터(IR) 연결 전원 LED 연결 스피커 연결 وَشر الطاقة الكهر بائبة الضوئي السماعات أشعة تحت الحمر اء 5 0.0 2 PCI 2 HDD I ED 01 -Réglage des cavaliers Jumper-Einstellungen Configuración de Jumper Configuração de Jumper ジャンパーセッティング Настройки джамперов 跳線設定 점퍼 세팅 اعدادات الحامير CMOS Daten löschen Effacement du CMOS Очистка CMOS (энергонезависимой памяти) JBAT1 JBAT1 ÍBAT1 1-2 Daten erhalten (Standard) 1-2 Conservation des données 1-2=Для сохранения данных 2-3 CMOS Daten löschen (par défaut) (По умолчанию) Borrar el CMOS 2-3 Effacement du CMOS 2-3=Для очистки CMOS JBAT1 1 JBAT1 Clear CMOS Limpar dados do CMOS 1-2 Retener Dados (por defecto) 2-3 Borrar el CMOS JBAT1 COO ) C C C C استعادة الوضع الافتر اضي لنظام الدخل والخرج الأساسي 1-2 Reter Dados (Padrão) 1-2 (default) 2 - 3IBAT1 2-3 Limpar dados do CMOS To clear CMOS To hold data 1-2 = وضع الحفاظ على المعلومات ( افتر اضى ) CMOS データを消却 CNOS 테이타 삭제 3-2 = استعادة الوضع الافتر اضبى للمصنع JBAT1 JBAT1 清除CMOS 功能 1-2 データを記憶する 1-2 원래값 유지 (기본값) IBAT1 (デフォルト) 1-2 記憶資料 (預設値) 2-3 현재 CMOS 데이타 삭제 2-3 CMOS データを消却 2-3 清除 CMOS 功能

### SL-85MIV5 / 85MIV5-L Multi-Lingual Setup Guide

| Sélection du voltage DIMM<br>JDIMM1<br>1-2=2.5V (par défaut)<br>2-3=2.6V<br>Seleção de Voltagem dos<br>Módulos de Memória<br>JDIMM1<br>1-2=2.5V (Padão)     | Выбор напряжения для DIMM           JDIMM1           1-2=2.5V (По умолчанию)           2-3=2.6V           Z           JDIMM1 DIMM Voltaeg Select           1           1           1           2           JDIMM1 DIMM Voltaeg Select           1           2           2           3           4           4           4           4           4           4           4           4           4           4           4           4           4           4           4           4           4           4           4           4           4           4           4           4           4           4           4           4           4           4           4           4           4           4           4           4 <th>Spannungs-Einstellung Speichermodule<br/>JDIMM1<br/>1-2=2.5V (Standard)<br/>2-3=2.6V<br/>Configuración de Voltaje de Módulo de<br/>Memoria<br/>JDIMM1<br/>1-2=2.5V (por defecto)<br/>2-3=2.6V</th>                                                                                                    | Spannungs-Einstellung Speichermodule<br>JDIMM1<br>1-2=2.5V (Standard)<br>2-3=2.6V<br>Configuración de Voltaje de Módulo de<br>Memoria<br>JDIMM1<br>1-2=2.5V (por defecto)<br>2-3=2.6V                                                                     |
|----------------------------------------------------------------------------------------------------|----------------------------------------------------------------------------------------------------|----------------------------------------------------------------------------------------------------|
| 2-3=2.6V                                                                                                    | 2.5V 2.6V                                                                                                    | 35/11/11/11<br>2.5V = 2-1 (افتر اضدي)<br>2.6V = 3-2                                                                                                    |
| メモリモジュール電圧セレクト<br>JDIM1<br>1-2=2.5V (デフォルト)<br>2-3=2.6V                                                                                                    | <i>메모리 모듈 전압 선택</i><br>JDIMM1<br>1-2=2.5V ( <b>기본값</b> )<br>2-3=2.6V                                                                                                    | 記憶體電壓設定<br>JDIM1<br>1-2=2.5V (預設值)<br>2-3=2.6V                                                                                                    |
| Sélection du voltage AGP<br>JAGP1 & JAGP2<br>① 1.5V (par défaut)<br>② 1.6V<br>③ 1.7V                                                                        | Выбор напряжения для AGP<br>JAGP1 & JAGP2<br>①1.5V (По умолчанию)<br>②1.6V<br>③1.7V                                                                                                    | AGP Spannungs-Einstellung<br>JAGP1 & JAGP2<br>(0) 1.5V (Standard)<br>(2) 1.6V<br>(3) 1.7V<br>Selección de Voltaje de AGP                                                                                                    |
| Seleção de Voltagem do AGP<br>JAGP1 & JAGP2<br>① 1.5V (Padão)<br>② 1.6V<br>③ 1.7V                                                                           | 3 JAGP1 & JAGP2 AGP Voltage Select<br>0 2 3<br>JAGP1 JAGP2 JAGP1 JAGP2 JAGP1 JAGP2<br>0 0 0 0 0 0 0 0 0 0 0 0 0 0 0 0 0 0 0                                                                                                     | JAGP1 & JAGP2 (150 pt defecto)<br>(150 (por defecto)<br>(150 pt defecto)<br>(150 pt defecto)<br>(150 pt defector)<br>(150 pt defector)<br>(150 pt defector)                                                                                               |
| AGP 電圧セレクト<br>JAGP1 & JAGP2<br>① 1.5V (デフォルト)<br>② 1.6V<br>③ 1.7V                                                                                           | AGP 정말 서희<br>JAGP1 & JAGP2<br>① 1.5V (기본값)<br>② 1.6V<br>③ 1.7V                                                                                                    | AGP 電磁設定<br>JAGPI & JAGP2<br>① 1.5V (預設値)<br>② 1.6V<br>③ 1.7V                                                                                                    |
| Sélection de la fréquence du CPU<br>JCLK1<br>①Autodétection du CPU (par défaut)<br>② Pour une fréquence CPU de 100MHz<br>③ Pour une fréquence CPU de 133MHz | Выбор частоты процессора<br>JCLK1<br>Флаго-определение процессора (Поумативнико)<br>@Для установки частоты процессора 100 МГц<br>@Лля установки частоты процессора 133 МГц                                                                                                    | CPU Clock Einstellungen<br>JCLK1<br>① CPU Autodetect (Standard)<br>② Fur 100MHz CPU Clock<br>③ Fur 133MHz CPU Clock                                                                                                    |
| Seleção de Clock do CPU<br>JCLK1<br>① Detecção automática do CPU<br>(Padão)<br>② Para 100MHz de Clock do CPU<br>③ Para 133MHz de Clock do CPU               | CLK1 CPU Frequency Select     C      C     C      C     C | Selection de clock del CPO<br>JCLK1<br>(O CPU Autodetect (por defecto)<br>(2) Para 100MHz CPU Clock<br>OCLK<br>OCLK<br>رومسیت الوملة (عد الآل السلاح<br>(2) المتر تلائي للسرمة (قتر السر)<br>(3) المتر 100 MHz (2) الملاح<br>(2) المتر 100 MHz (2) الملاح |
| CPUクロック設定<br>JCLK1<br>① はCPU自動検出設定用(デフォルト)<br>② は 100MEz 使用時の設定<br>③ は 133MEz 使用時の設定                                                                        | CPU클릭 선택법<br>JCLK1<br>① CPU 클락 자동 선택 (기본값)<br>② 100MHz CPU클릭 선택<br>③ 133MHz CPU클릭 선택                                                                                                    | <ul> <li>(アビ頻率設定<br/>JCLK1</li> <li>(7) 日動偵測(預設値)</li> <li>(7) 目動偵測(預設値)</li> <li>(7) 選擇 100MHz CPU 頻率</li> <li>(7) 選擇 133MHz CPU 頻率</li> </ul>                                                                                                    |
| Allumage / Réveil par Clavier /Souris<br>JKB1<br>1-2=Activée<br>2-3=Mis hors service (par défaut)                                                           | Включение питания/выход из режима<br>ожидания при активности<br>клавиатуры/мыши<br>JKB1<br>1-2= Включено (По умолчанию)<br>2-3= Выключено                                                                                                    | Tastatur / Maus Energie ein /Aufwachen<br>JKB1<br>1-2=Aktiviert<br>2-3=Deaktiviert (Standard)<br>Teclado/Ratón de Energía /Wakeup                                                                                                    |
| Ligar no Teclado/Rato de arranque<br>/acordar                                                                                                    | 5 JKB1 KB/Mouse Power on/Wake up                                                                                                    | JKB1<br>1-2=Activado<br>2-3=Desactivado (por defecto)                                                                                                    |
| JKB1<br>1-2=Habilitado<br>2-3=Desabilitado (Padrão)                                                                                                    | 1-2<br>Enabled                                                                                                    | لوحة المفاتيح / فأرة التشغيل / الwake-up (الاستيقاظ)<br>JKB1<br>2-1 مفعل                                                                                                    |
| キーボード/マウス力の電源を<br>入れること/ウェクーウブ<br>JKBI<br>1-2=設定有効<br>2-3=設定無効にする(デフォルト)                                                                                    | <i>키보드/마우스 전원-은/절전모드<br/>에서 해제</i><br>JKBI<br>1-2=사용가능<br>2-3=사용금지 (기본값)                                                                                                    | 3-2<br><i>鍵盤/滑裂 閉機/喚醒 功能</i><br>JKBI<br>1-2 = 開啓功能<br>2-3 = 關閉功能 (預設値)                                                                                                    |